## **Change Password**

Home (../../index.html) / Student Features (../../student-features.html) / Change Password

## To Change Password

| EXCELLENT<br>STUDENT<br>LEARNING SPACE                                                                 |                                           |                                                                                                    | <b>₽</b>                                                                           |
|----------------------------------------------------------------------------------------------------|-------------------------------------------|----------------------------------------------------------------------------------------------------|------------------------------------------------------------------------------------|
| <ul> <li>13 November 2019</li> <li>Hello Lok Jianming Chris! What is your main focus today?</li> </ul> |                                           |                                                                                                    | e Lok Jianming Chris                                                               |
|                                                                                                    |                                           |                                                                                                    | Edit Profile                                                                       |
|                                                                                                    |                                           |                                                                                                    | Logout                                                                             |
|                                                                                                    |                                           | Find Assignments Q                                                                                                    | Announcements                                                                      |
| Assigned                                                                                               | In Progress                               | Completed                                                                                                    | Sign up for Physics Olympiad                                                       |
|                                                                                                    | Newton's Laws                             | Fractions - All Around Us                                                                                                    | O5 Nov 2019 10 : 54 AM                                                             |
|                                                                                                    | Started on 10 November due on 17 November | Started on 09 November due on 10 November                                                                                             | Holiday Programmes<br>SLS Administrator<br>O 55 Nov 2019 10 : 32 AM                |
|                                                                                                    |                                           | Gravity Started on 03 November due on 10 November                                                                                     | English Homework Reminder<br>SLS Administrator<br>O 55 Nov 2019 09 : 44 AM         |
|                                                                                                    |                                           | COMPLETED                                                                                                    | Holiday Homework<br>SLS Administrator<br>O 55 Nov 2019 09 : 44 AM                  |
|                                                                                                    |                                           |                                                                                                    | Updating of overseas trips during the holiday<br>Grace<br>O 33 Nov 2019 06 : 13 PM |
|                                                                                                    |                                           |                                                                                                    | Last day of school<br>Lok Jianming, Chris<br>O 03 Nov 2019 05 : 49 PM              |
|                                                                                                    |                                           |                                                                                                    | •                                                                                  |
| Edit Profile Password Security                                                                         | Questions Email Address                   |                                                                                                    |                                                                                    |
| Current Password                                                                                       |                                           | Receiverd Cuideline                                                                                                    |                                                                                    |
|                                                                                                    |                                           | Fassword Guideline                                                                                                    |                                                                                    |
| New Password                                                                                           |                                           | Password should be 8 characters or more using a<br>combination of letters and numbers.                                                |                                                                                    |
| Confirm New Password                                                                                   |                                           | You might also like to take the opportunity to set and<br>verify an Email Address or update your answers to the<br>Security Questions |                                                                                    |
|                                                                                                    | SAVE                                      |                                                                                                    | A.                                                                                 |

2. In the Edit Profile page, enter your current password and new password.

- You will need to enter the new password twice to confirm that you have entered it correctly.
- Your new password must follow the password guidelines listed.
- 3. Click Submit.